You will receive a notification about a new report at the email address associated with your account. If you receive such a notification, log in to your panel and start the handling process.

- THE MAIN REPORT RECIPIENT HAS ACCESS TO ALL REPORTS IN THE SYSTEM.
- THE REPORT RECIPIENT HAS ACCESS ONLY TO THE REPORTS ASSIGNED TO THEM BY THE MAIN REPORT RECIPIENT (AT THE REPORT OR CATEGORY LEVEL).
- THE ADMINISTRATOR DOES NOT HAVE ACCESS TO REPORTS.

| _        |                     |                                         | 0                             |                |               |
|----------|---------------------|-----------------------------------------|-------------------------------|----------------|---------------|
| =        | Sygnanet Recipient  | Panel internal cha                      | innel EN                      | 🍫 JOHN SMITH   | 🖻 LOG OUT     |
| ٦        | New messages 3      |                                         |                               |                |               |
| <b>H</b> | Reports ^           | Report EA-775F                          | 2025-03-11                    |                |               |
| ٩        | All / Reports       | ENCRYPTED MESSAGE                       |                               |                |               |
| 8=       | Registry            |                                         | Enter the decryption password |                | Ø EXIT        |
| ۵        | Settings            | Report content                          | Password*                     | Ø              |               |
| •        | Users               | 🔩 DECRYPT                               |                               |                | LOSE THE CASE |
|          | Categories          | Write to whistle                        | Save password for session     |                |               |
| Ę        | Application entries | Available after decryp                  |                               | CANCEL DECRYPT |               |
| Ę        | Subscription        | SAVE AS TEN                             |                               |                | SEND MESSAGE  |
|          | Tutorials           | Message<br>Available after decrypting t | the report                    |                |               |
| Ð        | sygnanet.pl/25_01   |                                         |                               |                |               |

You will find a new report in the "Reports"  $\rightarrow$  "New" tab. To review its content, click on the report and then decrypt its content using the password you set during registration. Each user decrypts the report using their own password.

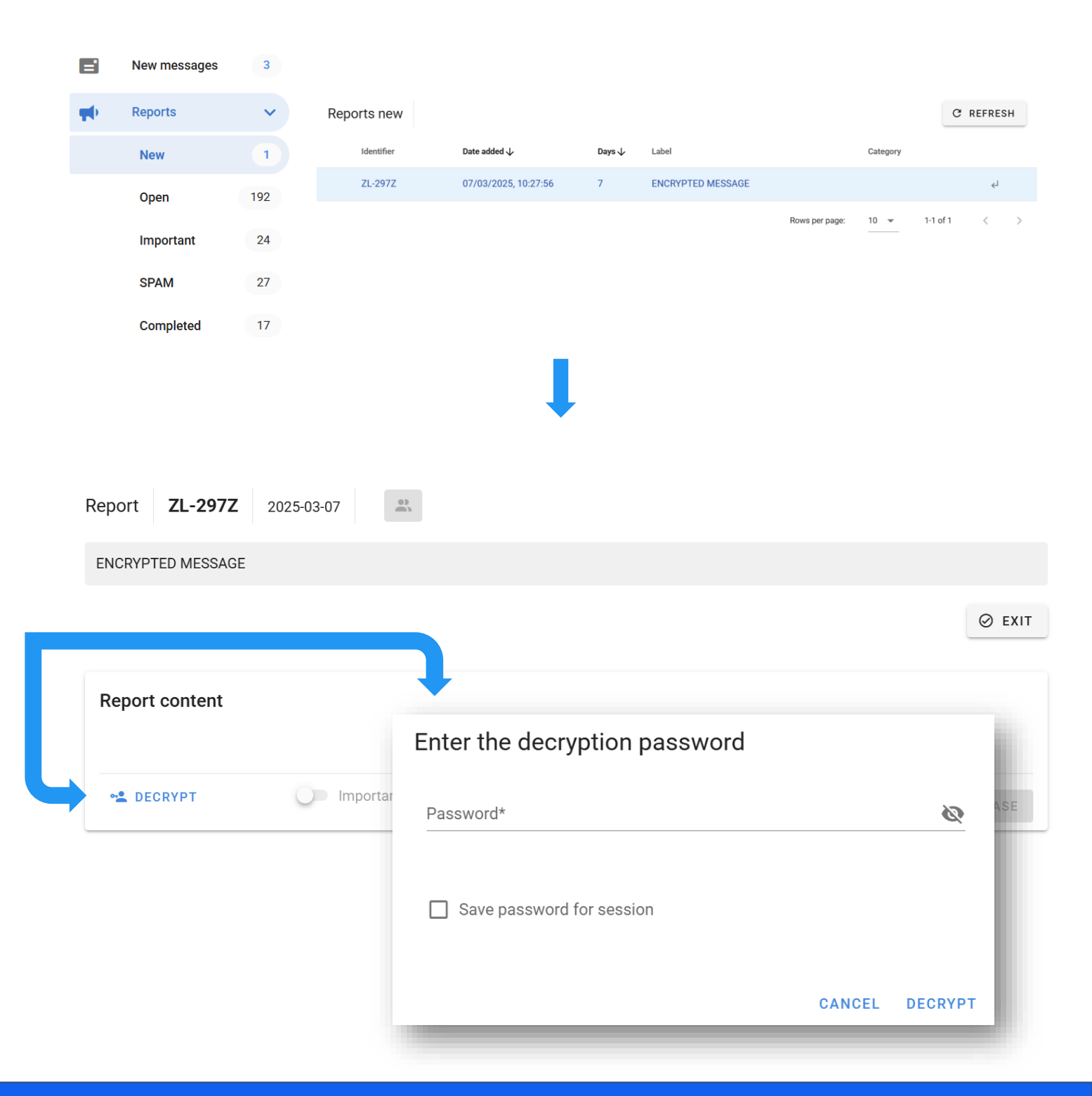

# **NEW MESSAGES FROM THE WHISTLEBLOWER**

In the "New Messages" tab, you will find new messages from the whistleblower (sent via their inbox) regarding the case they reported.

|         | New messages     | 3           | R         | eports      |                         |           |                      |                |          | C        | REFRESH |
|---------|------------------|-------------|-----------|-------------|-------------------------|-----------|----------------------|----------------|----------|----------|---------|
| <b></b> | New              | 1           |           | Identifier  | Date added $\checkmark$ | Days 🗸    | Label                |                | Category |          |         |
|         | 0                | 102         | E         | VQ-667W     | 07/02/2025, 17:04:35    | 35        | ENCRYPTED MESSAGE    |                |          |          | Ļ       |
|         | Open             | 192         | B         | PX-783X     | 03/02/2025, 10:55:13    | 39        | ENCRYPTED MESSAGE    |                |          |          | Ļ       |
|         | Important        | 24          | E         | GD-893X     | 02/02/2025, 00:00:00    | 41        | ENCRYPTED MESSAGE    |                |          |          | Ļ       |
|         | SPAM             | 27          |           |             |                         |           |                      | Rows per page: | 10 💌     | 1-3 of 3 | < >     |
|         | Completed        | 17          |           |             |                         |           |                      |                |          |          |         |
|         |                  |             |           |             |                         |           |                      |                |          |          |         |
|         |                  |             |           |             |                         |           |                      |                |          |          |         |
|         |                  |             |           |             |                         |           |                      |                |          |          |         |
|         |                  |             |           |             |                         |           |                      |                |          |          |         |
|         |                  |             |           |             |                         |           |                      |                |          |          |         |
|         |                  |             |           |             |                         |           |                      |                |          |          |         |
| ١       | Whistleblower 2  | 025-02-07 1 | 17:05:23  |             |                         |           |                      |                |          |          |         |
| – II    | OPEN MES         | SAGE        |           |             |                         |           |                      |                |          |          |         |
| Ľ       |                  |             |           |             |                         |           |                      |                |          |          |         |
|         |                  |             |           |             |                         |           |                      |                |          |          |         |
|         |                  |             |           |             |                         |           |                      |                |          |          |         |
|         |                  |             |           |             |                         |           |                      |                |          |          |         |
|         |                  |             |           |             |                         |           |                      |                |          |          |         |
|         |                  |             |           |             |                         |           |                      |                |          |          |         |
| ١       | Whistleblower 2  | 025-02-07 1 | 17:05:23  |             |                         |           |                      |                |          |          |         |
|         | l appreciate the | e informa   | tion. I a | am happy to | provide further answers | to any au | lestions regarding t | ne reported m  | atter.   |          |         |
|         |                  |             |           |             |                         |           |                      |                |          |          |         |

The Main Reports Recipient can manage access to a given report. Click 🔹 to grant/revoke access. The Main Report Recipient can control this process at any time – they can grant or revoke access to a report for a Report Recipient or an Auditor whenever necessary.

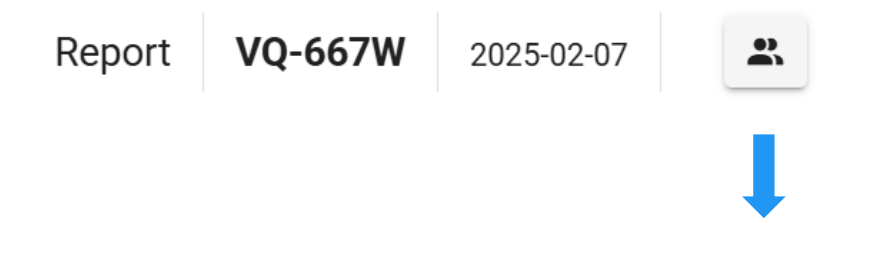

Access to the content of the notification is granted to

|                                                                                 | give access |
|---------------------------------------------------------------------------------|-------------|
| John Smith       Administrator     Main Report Recipient       Report Recipient |             |
| Emily Johnson<br>Main Report Recipient                                          |             |
|                                                                                 |             |

CANCEL SAVE

The user handling the report can change the label, which is by default described as 'encrypted message.' They can use the label, for example, to describe the report or indicate other information that helps them identify or easily search for it in the panel.

Labels also allow you to generate desired registers and reports.

**WARNING!** The label is public information, so no confidential data should be entered here (e.g., details of the whistleblower or the person mentioned in the report)."

| Report     | VQ-667W      | 2025-02-07 | 2 |
|------------|--------------|------------|---|
| ENCRYP     | TED MESSAGE  |            |   |
|            |              |            |   |
| Report     | VQ-667W      | 2025-02-07 | * |
| Theft in t | he Warehouse |            |   |

## **CORRESPONDENCE WITH THE WHISTLEBLOWER**

Users handling the report can correspond with the whistleblower even if they have not provided contact details.

| Write to whistleblower                                                                                                    |                |  |  |  |  |  |  |  |
|----------------------------------------------------------------------------------------------------|----------------|--|--|--|--|--|--|--|
| Dziękujemy za zgłoszenie 🗇 SPAM 🗇 Zakończenie zgłoszenia 🗇 🗖 thx 🗇                                                                                |                |  |  |  |  |  |  |  |
| Message content                                                                                                    |                |  |  |  |  |  |  |  |
| Number of files: 0                                                                                                    |                |  |  |  |  |  |  |  |
| If you know the whistleblower's email address, you can provide it to notify them of a new message waiting in the dedicated whistleblower's inbox. |                |  |  |  |  |  |  |  |
| The whistleblower's email if known                                                                                                    |                |  |  |  |  |  |  |  |
| Send all future messages to the provided email address                                                                                            |                |  |  |  |  |  |  |  |
| ➡ SAVE AS TEMPLATE                                                                                                    | > SEND MESSAGE |  |  |  |  |  |  |  |

When the whistleblower reads the message from the report recipient, its status will change (see checkbox).

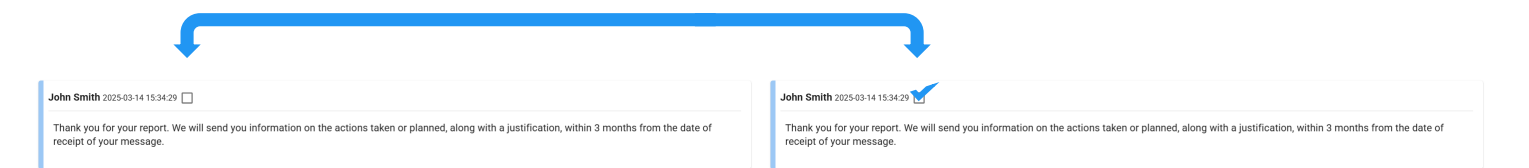

## All correspondence will be recorded in the system.

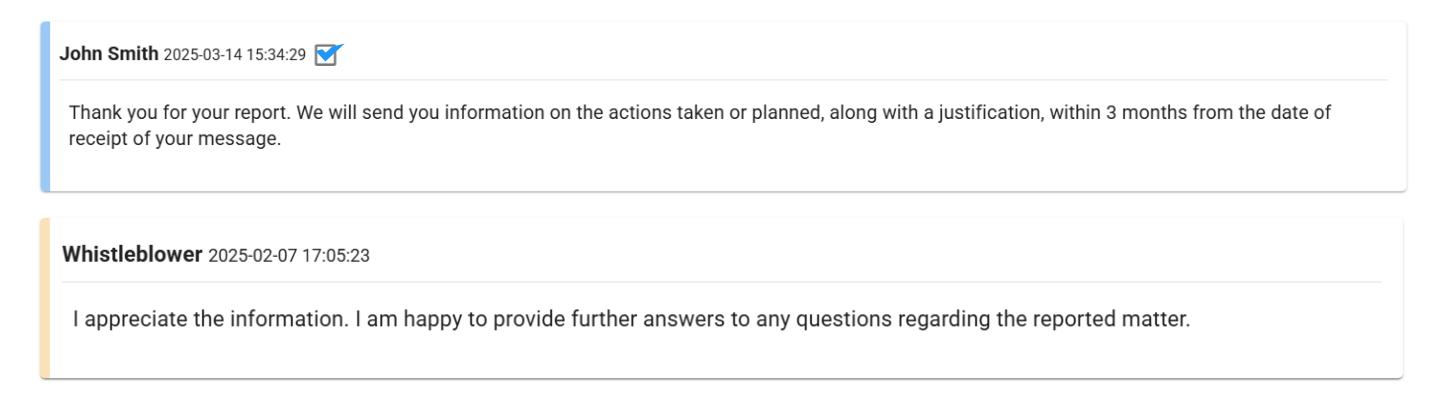

## **CORRESPONDENCE WITH THE WHISTLEBLOWER**

If you have the whistleblower's email address, you can send them a notification about a new message waiting in their inbox.

| Write to whistleblower                                                                                                    |                 |
|----------------------------------------------------------------------------------------------------|-----------------|
| Dziękujemy za zgłoszenie 🗍 SPAM 🗍 Zakończenie zgłoszenia 🗍 🗮 thx 🗍                                                                                                    |                 |
| Message content<br>Thank you for your report. We will send you information on the actions taken or planned, along with a justification, within 3 months from the date of<br>message. | receipt of your |
| Number of files: 0                                                                                                    |                 |
| If you know the whistleblower's email address, you can provide it to notify them of a new message waiting in the dedicated whistleblower's inbox.                                    |                 |
| milkawojtkowiakspecfile@gmail.com 🔇                                                                                                    |                 |
| Send all future messages to the provided email address                                                                                                    |                 |
| ₽ SAVE AS TEMPLATE                                                                                                    | ND MESSAGE      |

A message will be sent to the provided email address: 'A new message from the recipient of your report is available in your inbox.

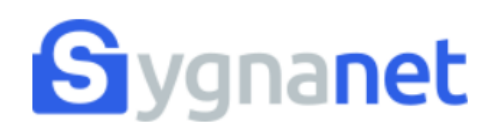

We inform you that a new message regarding your report is available in your inbox.

To read it, log in to your inbox using the access credentials provided to you in the Report Submission Confirmation.

## NOTATKI

You can add notes to each report in two modes.

**Private mode** – The note is visible only to the user who added it, and only they can delete it. This note can be made public by the user who created it.

**Public mode** – The note is visible to every user who has access to the report, and any user with access (except the auditor) can delete it.

To add a note, click 🗗 .

| lorem ipsum           |                                                   |                                                   |                   |
|-----------------------|---------------------------------------------------|---------------------------------------------------|-------------------|
|                       |                                                   | 2025-03-14                                        |                   |
|                       |                                                   |                                                   |                   |
| Attachments           |                                                   |                                                   |                   |
| None                  |                                                   |                                                   |                   |
|                       | Add note                                          |                                                   |                   |
| 🖸 🕙 🕛 🖻               | Add hole                                          |                                                   |                   |
|                       | Note title                                        |                                                   |                   |
|                       |                                                   |                                                   |                   |
|                       |                                                   |                                                   |                   |
|                       |                                                   |                                                   |                   |
|                       |                                                   | +                                                 |                   |
|                       |                                                   | +                                                 | Ø                 |
|                       |                                                   | •                                                 | Ø                 |
|                       | Private note - it is visible only to you          | u. Unless you make it public, no one but you will | ✓ I be able to    |
| Ļ                     | Private note - it is visible only to you read it. | u. Unless you make it public, no one but you will | ✓ I be able to    |
| Ļ                     | Private note - it is visible only to you read it. | u. Unless you make it public, no one but you will | V<br>I be able to |
|                       | Private note - it is visible only to you read it. | u. Unless you make it public, no one but you will | ✓<br>I be able to |
|                       | Private note - it is visible only to you read it. | u. Unless you make it public, no one but you will | ✓<br>I be able to |
| u can add attachments | Private note - it is visible only to you read it. | u. Unless you make it public, no one but you will | V                 |

To download all report files you are reviewing (report history, correspondence with the whistleblower, final report, acknowledgment of receipt containing the report content, notes. and any data provided in the report – if applicable), click

You can adjust the footer for downloaded files in the "Settings" >>> "PDF Footer" tab.

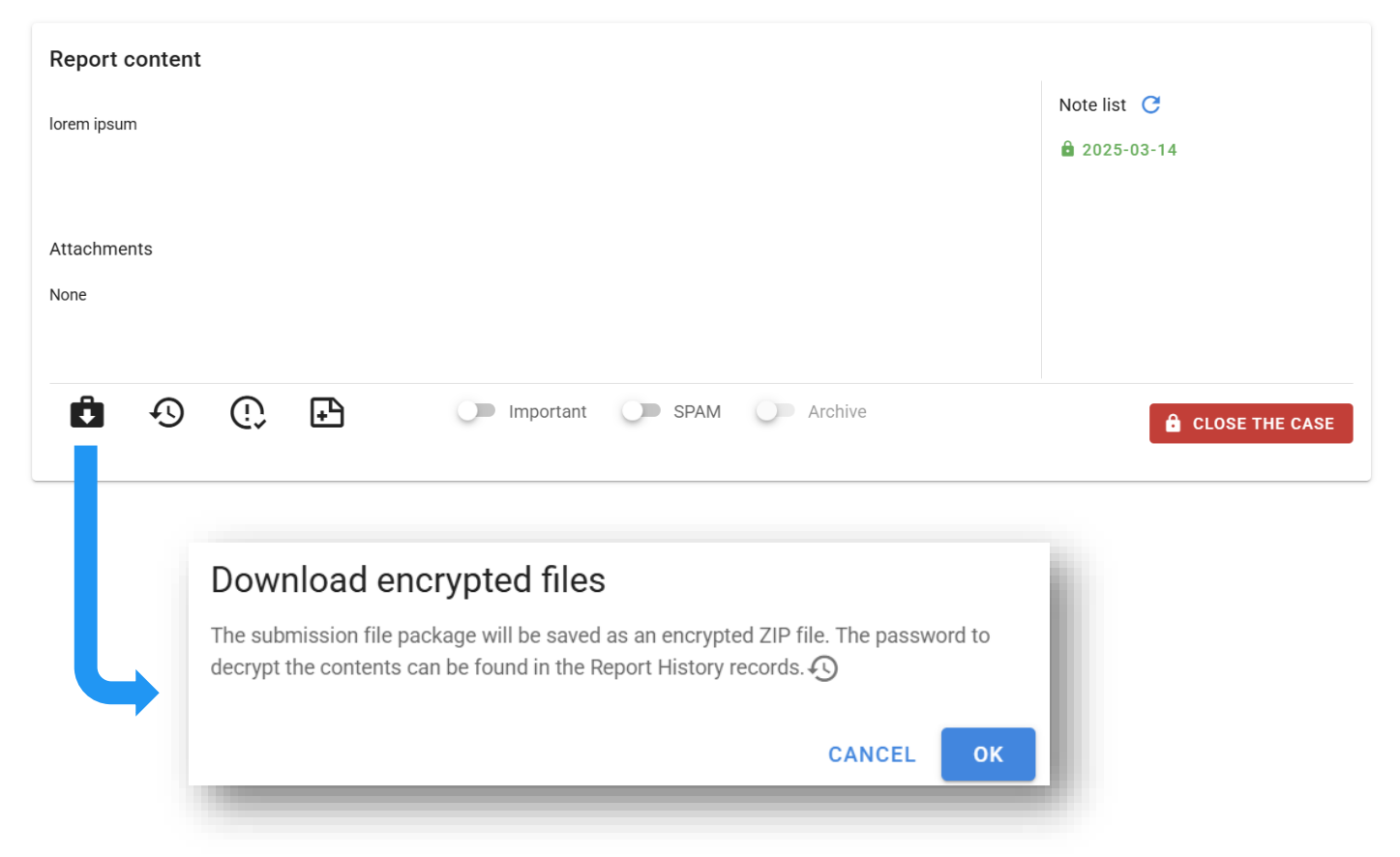

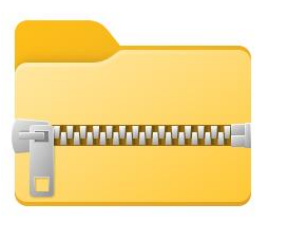

VQ-667W

Attention! Downloaded report files in .zip format are encrypted! The password to decrypt them can be found in the report history. On the next page of this guide, we explain how to decrypt a .zip file.

To decrypt the downloaded report files in .zip format, navigate to the folder on your device where the files were downloaded (usually the "**Downloads**" folder). To decrypt a password-protected .zip file, you can use several popular programs.

Below you will find instructions for different operating systems:

#### WinRAR (Windows)

- Download and install WinRAR if you haven't already.
- Right-click on the .zip file and select "Open with WinRAR.,
- Click on the file you want to open.
- Enter the password in the pop-up dialog box.
- Click OK.

#### 8-Zip (Windows, Linux)

- Download and install 8-Zip if you haven't already.
- Right-click on the .zip file and select "Open with 8-Zip."
- Click on the selected file and enter the password in the dialog box.
- Click OK, and the file will be decrypted.

#### The Unarchiver (macOS)

- Download and install The Unarchiver from the Mac App Store if you haven't already.
- Open the program and select the .zip file.
- Enter the password when prompted.
- Extracted files will appear in the same location as the original .zip file.

#### PeaZip (Windows, Linux)

- Download and install PeaZip if you haven't already.
- Open the .zip file in PeaZip.
- Click "Extract", choose the destination folder, and enter the password in the dialog box.
- Confirm, and the files will be extracted.

Each report has a complete history of performed actions. To view the history, click  $\bigcirc$ .

| Report content |                                                                                                    |                                                      |                                                                                                    |
|----------------|----------------------------------------------------------------------------------------------------|------------------------------------------------------|----------------------------------------------------------------------------------------------------|
|                |                                                                                                    |                                                      | Note list C                                                                                                    |
| lorem ipsum    |                                                                                                    |                                                      | € 2025-03-14                                                                                                    |
|                |                                                                                                    |                                                      |                                                                                                    |
|                |                                                                                                    |                                                      |                                                                                                    |
| Attachments    |                                                                                                    |                                                      |                                                                                                    |
| None           |                                                                                                    |                                                      |                                                                                                    |
|                |                                                                                                    |                                                      |                                                                                                    |
|                |                                                                                                    |                                                      |                                                                                                    |
|                | I⊐                                                                                                   | D Import                                             | ant O SPAM O Archive                                                                                                    |
|                |                                                                                                    |                                                      | CLOSE THE CASE                                                                                                    |
|                |                                                                                                    |                                                      |                                                                                                    |
|                |                                                                                                    |                                                      |                                                                                                    |
|                |                                                                                                    |                                                      |                                                                                                    |
|                |                                                                                                    |                                                      |                                                                                                    |
|                | History repor                                                                                        | rt                                                   | C refresh 😔 clos                                                                                                    |
|                | Date                                                                                                 | llear                                                | Event                                                                                                    |
|                | 2025-03-14                                                                                           | usei                                                 | Event                                                                                                    |
|                | 15:53:32                                                                                             | John Smith                                           | Report files downloaded VQ-667W , password for ZIP: 442-KGP-5SL                                                                      |
|                | 15:53:31                                                                                             | John Smith                                           | Report opened VQ-667W                                                                                                    |
|                | 15:44:06                                                                                             | System                                               | Notification sent to the whistleblower at the address milkawojtkowiakspecfile@gmail.com                                              |
|                | 2025-03-14<br>15:44:03                                                                               | John Smith                                           | Sent a message to the whistleblower                                                                                                  |
|                | 2025-03-14<br>15:34:29                                                                               | John Smith                                           | Sent a message to the whistleblower                                                                                                  |
|                | 2025-03-14<br>15:32:45                                                                               | John Smith                                           | The report etiquette has been changed ENCRYPTED MESSAGE $\rightarrow$ Theft in the Warehouse                                         |
|                |                                                                                                    |                                                      |                                                                                                    |
|                | 2025-03-14<br>15:24:17                                                                               | John Smith                                           | A message from the whistleblower was opened                                                                                          |
|                | 2025-03-14<br>15:24:17<br>2025-03-14<br>15:23:39                                                     | John Smith<br>John Smith                             | A message from the whistleblower was opened Report opened VQ-667W                                                                    |
|                | 2025-03-14<br>15:24:17<br>2025-03-14<br>15:23:39<br>2025-02-13<br>20:24:29                           | John Smith<br>John Smith<br>John Smith               | A message from the whistleblower was opened Report opened VQ-667W Sent a message to the whistleblower                                |
|                | 2025-03-14<br>15:24:17<br>2025-03-14<br>15:23:39<br>2025-02-13<br>20:24:29<br>2025-02-13<br>20:24:21 | John Smith<br>John Smith<br>John Smith<br>John Smith | A message from the whistleblower was opened<br>Report opened VQ-667W<br>Sent a message to the whistleblower<br>Report opened VQ-667W |

# **FINAL PROTOCOL**

# To generate the final protocol for the processed report, click $\bigodot$ .

| Report content |                                                                                                    |                |
|----------------|----------------------------------------------------------------------------------------------------|----------------|
| lorem ipsum    |                                                                                                    | Note list C    |
| F              |                                                                                                    | 2025-03-14     |
|                |                                                                                                    |                |
| Attachments    |                                                                                                    |                |
| None           |                                                                                                    |                |
|                |                                                                                                    |                |
| i 49 (!) 🗗     | Important SPAM Archive                                                                                             | CLOSE THE CASE |
|                |                                                                                                    |                |
| Fi             | inal report<br>eport: VQ-667W Created at: 2025-02-07                                                               |                |
| AF             | pplication submitted directly by the whistleblower change                                                          |                |
|                | Subject of infringement                                                                                            |                |
|                |                                                                                                    |                |
|                |                                                                                                    |                |
|                |                                                                                                    | 0              |
|                | NEXT                                                                                                    |                |
|                | Follow-up actions taken                                                                                            |                |
|                | Effect of proceedings                                                                                              |                |
|                | anot or proceedings                                                                                                |                |
| •              | Recommendations                                                                                                    |                |
|                | Recommendation implementation status                                                                               |                |
| G              | Whether recommendations were made                                                                                  |                |
|                | Paranal data of the university blause and the parana concerned by the parant processor to identify                 |                |
|                | Personar data of the whistlebiower and the person concerned by the report, necessary to identify these individuals |                |
| G              | Contact address for the whistleblower                                                                              |                |
|                | Additional remarks                                                                                                 |                |
|                | CANCEL 🖬 SAV                                                                                                    | /E             |

You can change the report status by marking it as **important** or **spam**.

| Ĉ | Ð | (!) | ÷ | Important | SPAM | Archive   |   |
|---|---|-----|---|-----------|------|-----------|---|
| Ô | Ð | (!) | F | Important | SPAM | Archive   |   |
| Û | Ð | (!) | Ð | Important | SPAM | O Archive | 1 |

Adding a report to the **archive** will remove it from the case workflow (the 'Reports' tab) and disable certain functions, such as the final report, changing the status to important or spam, and corresponding with the whistleblower. Other functions remain active. **A report cannot be archived if it has not been closed**.

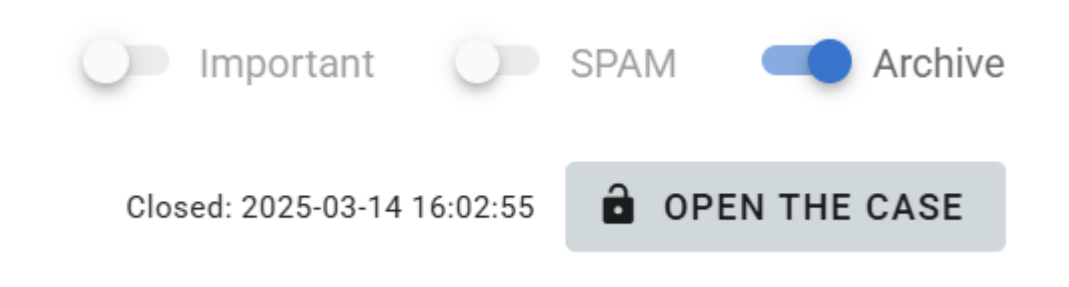

## **COMPLETION OF REPORT PROCESSING**

To complete the processing of the report, click **CLOSE THE CASE**. If you have not filled in the required elements of the final report, the system will ask whether you want to complete the report despite the missing information. We recommend filling in the four fields of the final report— subject of infringement, follow-up actions taken, personal data of the whistleblower and the person concerned, and contact address for the whistleblower—as these are required by law in Poland as elements of the report register (fields in the register tab will be automatically filled in).

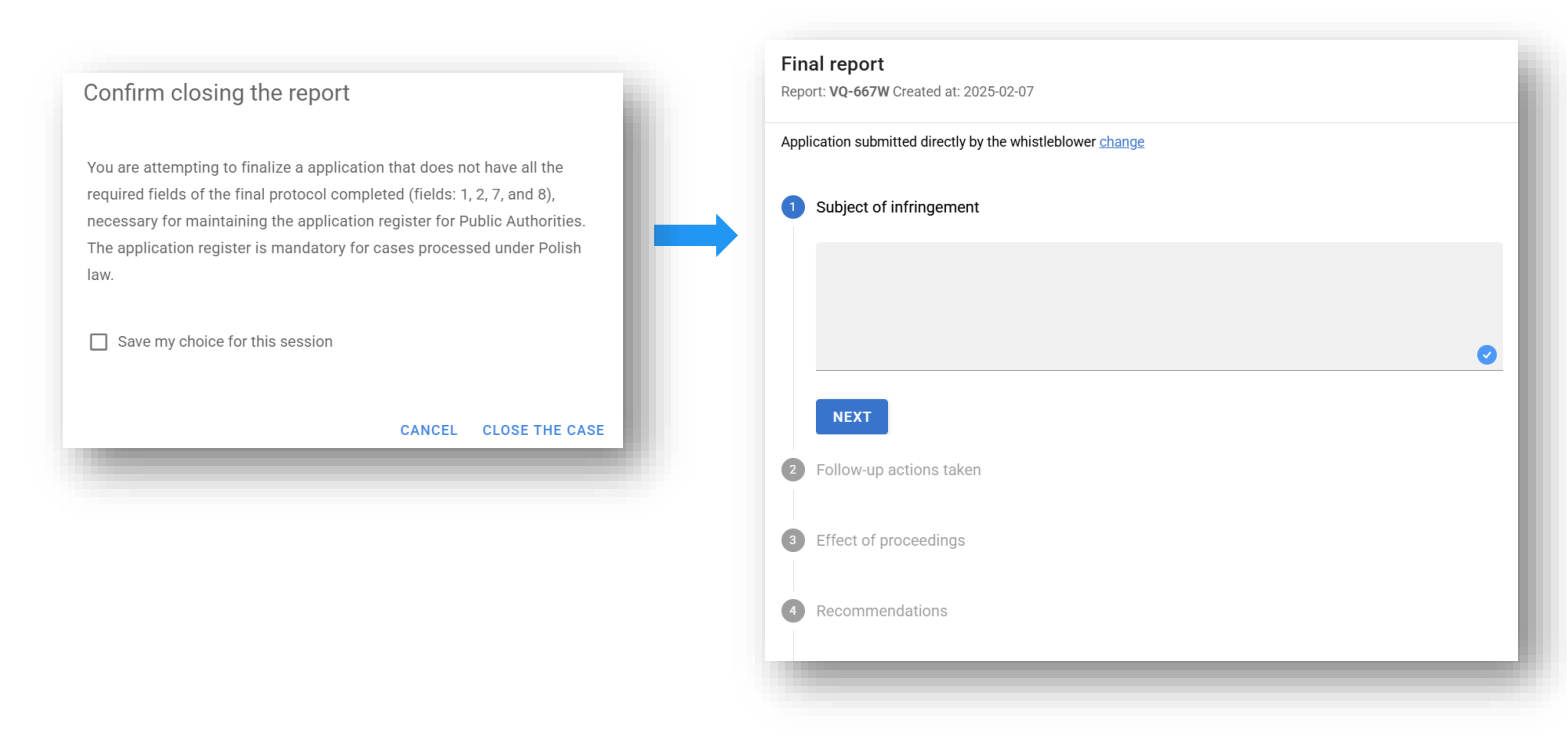

Closing the report prevents status changes (important and spam). Other functions remain active, and the report remains in progress. This means that after completing the processing of the report, you can still add certain information, such as the implementation status of recommendations in the final report.

## **DELETING REPORTS**

You can delete a report after the legally mandated retention period. Three years after the end of the calendar year in which the report was submitted, the system will notify you about the possibility of deleting the report via email.

The report can be deleted by the Main Report Recipient who has access to it. The report can be deleted by clicking the trash bin icon in the 'Registry' tab or directly after decrypting the specified report.

| Regi | ster of | f repor | rts    |                | <mark>لہ</mark> |    | Date from  |                         | Cls              |                      | End            | ed from                     | [224] <b>C</b> |        |
|------|---------|---------|--------|----------------|-----------------|----|------------|-------------------------|------------------|----------------------|----------------|-----------------------------|----------------|--------|
| Iden | t       | Labe    | el     |                |                 | ä  | Date until |                         | Arch             |                      | End            | ed to                       | Status         | •      |
|      | Ide     | ntifier | create | d on ↓         | closed          | on |            | Subject of<br>violation | Actions<br>taken | Label                | Person<br>data | al Whistleblower<br>address | Archived       | Status |
| ۵    | EA      | -775F   | 2025-  | 03-11 10:34:59 |                 |    |            |                         |                  | ENCRYPTED<br>MESSAGE |                |                             |                | Open   |
| Ŭ    | RZ      | -275E   | 2025-  | 03-07 10:29:39 |                 |    |            |                         |                  | ENCRYPTED<br>MESSAGE |                |                             |                | Open   |
|      |         |         |        |                |                 |    |            |                         |                  |                      |                |                             |                |        |
| Ô    | 4       | J       | (!)    | ÷              | 0               | Im | portant    | SPAI                    | м                | Archive              | 🖬 DEL          | ETE THE CASE                | 🔒 CLOSE TH     | E CASE |

The fact of report deletion will be recorded in the User Action Report, and a notification of the report deletion will be sent to the email addresses of the Main Report Recipients who had access to this report.